Herzlichen Glückwunsch zur erfolgreichen Registrierung bei meinem Affiliate-Programm.

Jetzt fehlt noch Dein eigener Affiliate-Link, für die Weitergabe z.B. per Mail oder dem Hinterlegen auf Deiner Webseite.

In dieser Anleitung erfährst Du, wie Du einen eigenen Affiliate-Link ganz einfach erstellen und weitergeben kannst.

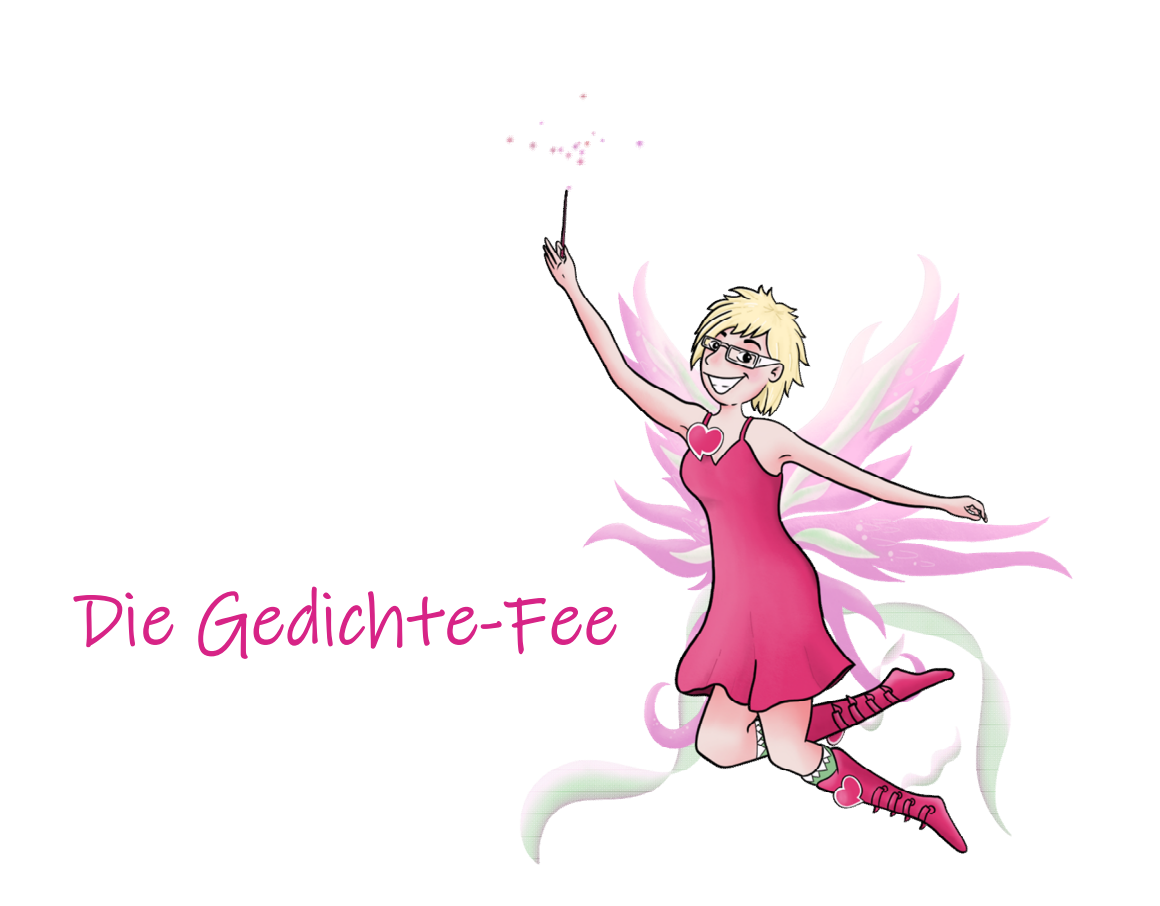

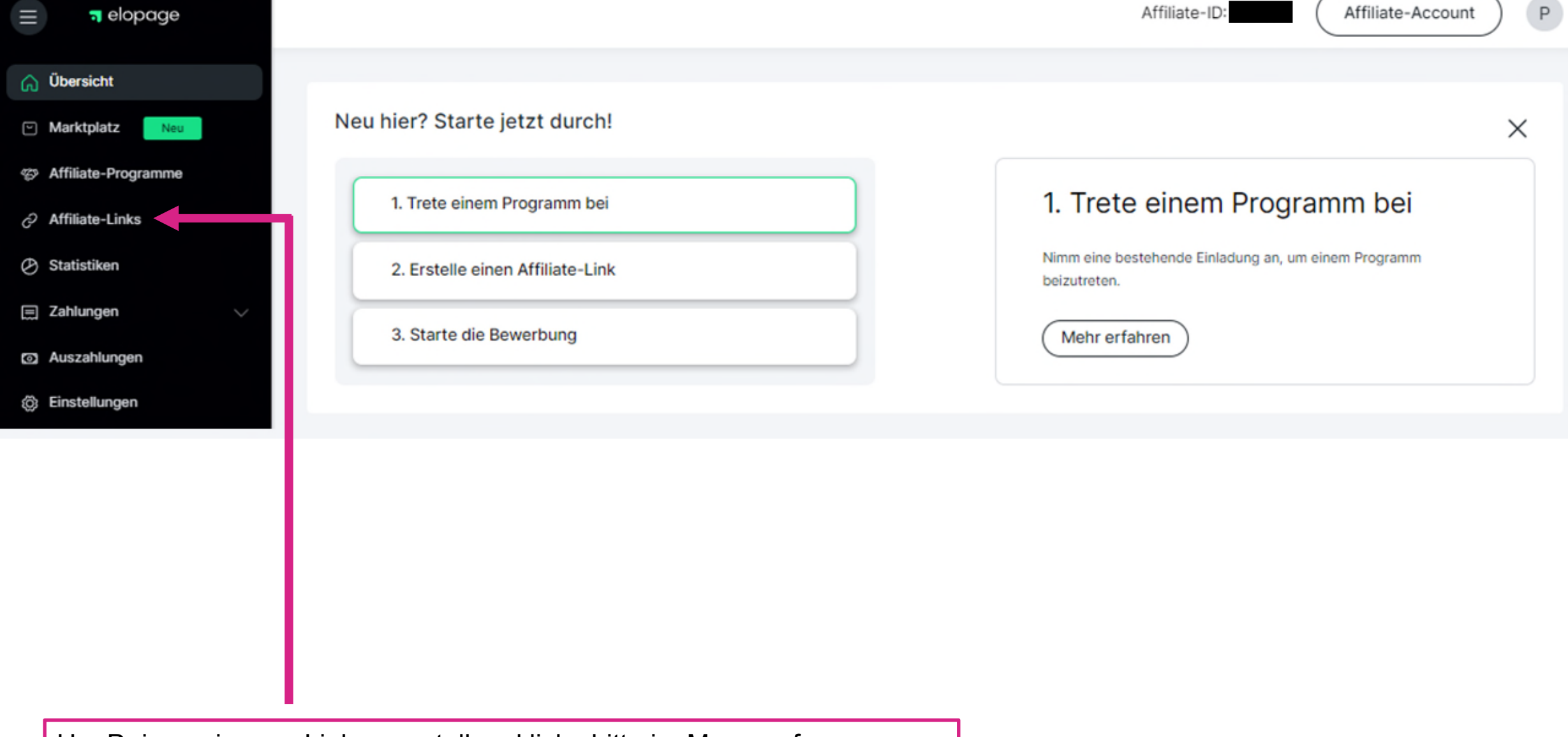

Um Deinen eigenen Link zu erstellen, klicke bitte im Menu auf "Affiliate-Links" und folge den weiteren Anweisungen auf den Folgeseiten.

| = elopage             |                   |       |                 |                      |          |              | Affi     | liate-Account |
|-----------------------|-------------------|-------|-----------------|----------------------|----------|--------------|----------|---------------|
| G Übersicht           |                   |       |                 |                      |          |              |          |               |
| ビ Marktplatz Neu      | Affiliate-Links & | mehr  |                 |                      |          |              |          | • Erstellen   |
| S Affiliate-Programme | <b>T</b> -        |       |                 |                      |          | Suche        |          | Q 🛃 csv       |
| Affiliate-Links       | ID ♥ NAME ♦       | TYP 🖨 | VERBUNDEN MIT 🖨 | AFFILIATEPROGRAMM \$ | ERSTELLT | AM 🗢 AUFRUFE | VORSCHAU | KOLEREN       |
| Statistiken           |                   |       |                 |                      |          |              |          |               |
| 🚍 Zahlungen 🗸 🗸       |                   |       |                 |                      |          |              |          |               |
| Auszahlungen          |                   |       |                 | Keine Daten          |          |              |          |               |
| (c) Einstellungen     |                   |       |                 |                      |          |              |          |               |
|                       |                   |       |                 |                      |          |              |          |               |

Um einen neuen Link zu erstellen klicke bitte auf "Erstellen".

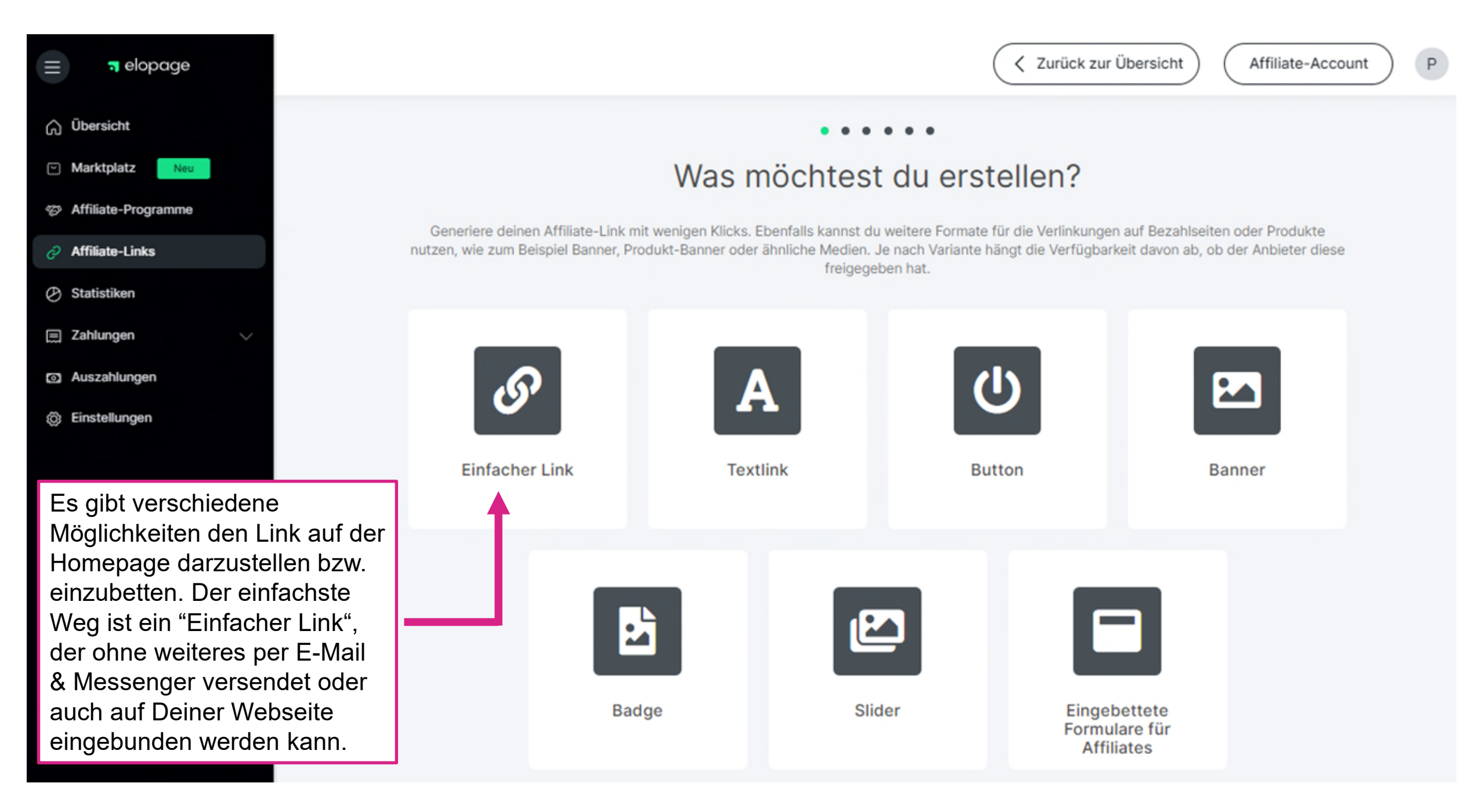

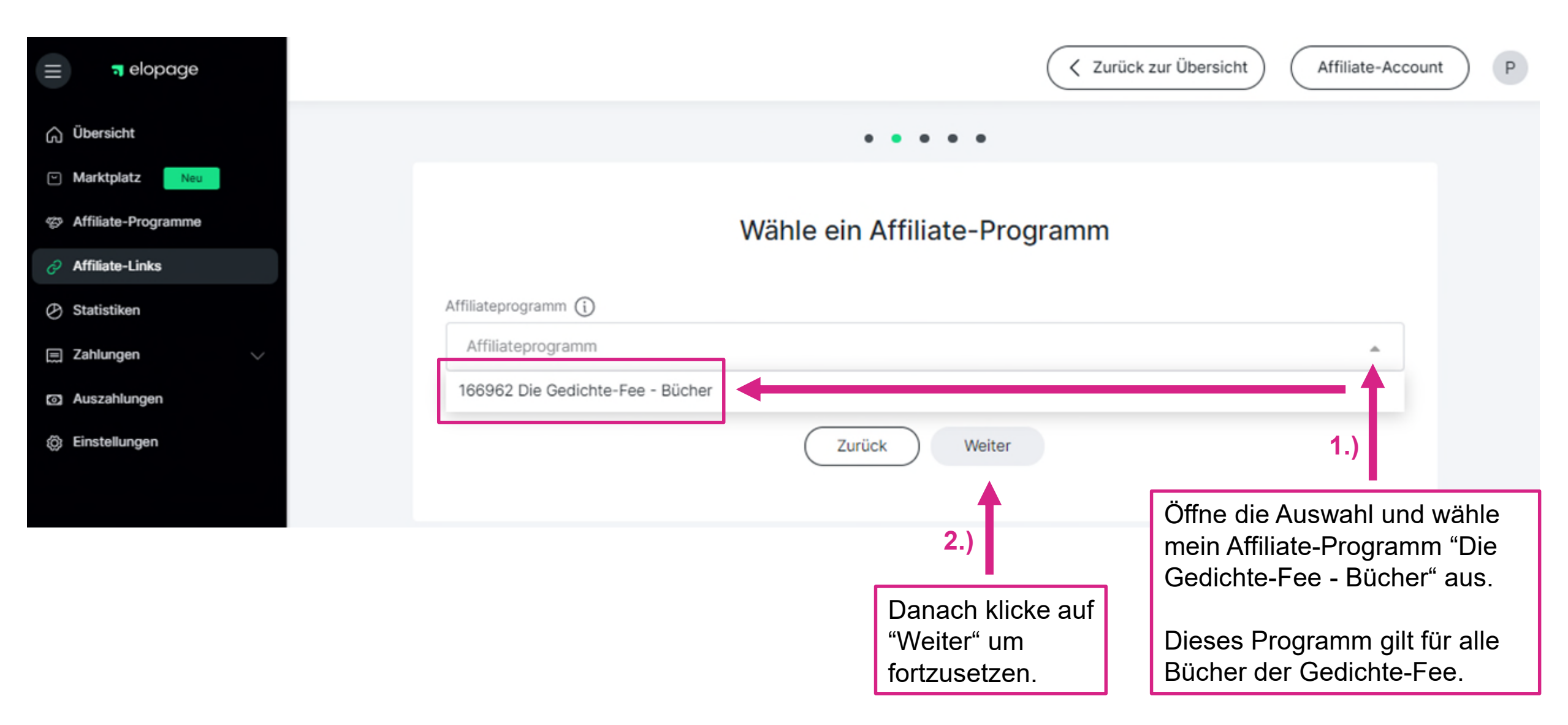

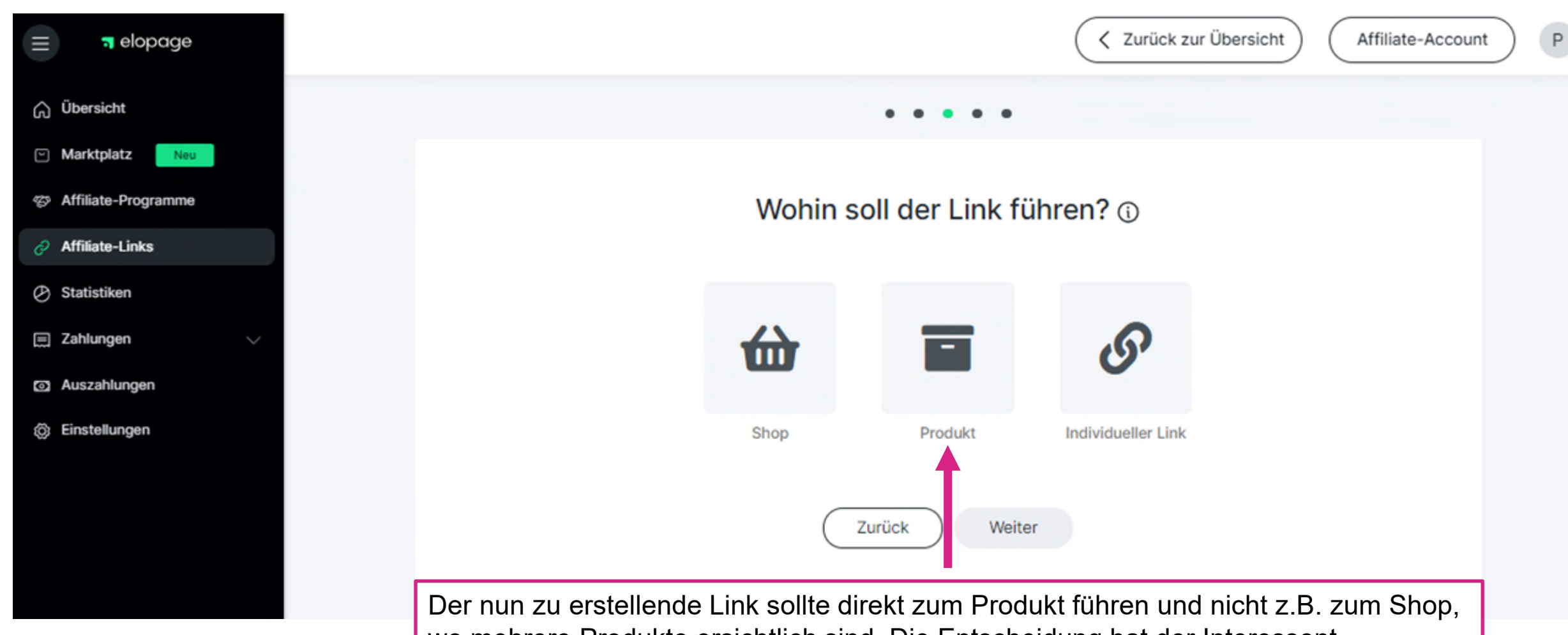

wo mehrere Produkte ersichtlich sind. Die Entscheidung hat der Interessent schließlich schon bei Dir getroffen. Damit besteht eine größere Chance, dass das Produkt auch gekauft wird und Du Dein monetäres Dankeschön erhältst.

| elopage                          | Zurück zur Übersicht Affili                                                                                                    | ate-Account |
|----------------------------------|----------------------------------------------------------------------------------------------------|-------------|
|                                  |                                                                                                    |             |
| z <u>Neu</u><br>rogramme<br>inks | Wohin soll der Link führen? 🗊                                                                                                    |             |
| n<br>n V                         | <b>位</b> この                                                                                                    |             |
| gen                              | Shop Produkt Individueller Link                                                                                                    |             |
|                                  | T -                                                                                                    | Q           |
|                                  | ID ♥ PRODUKT ♥ ERSTELLT AM ♥ BEARBEITET ♥ PREIS                                                                                                    | POSITION \$ |
|                                  | 380426 Zauberhafte Einschlaf-Gedichte für magische Träume - 30.05.2024 06:50 24.07.2024 12:48 148,00                                                                                                    | 0€ 1        |
|                                  | 380424       Zauberhafte Einschlaf-Gedichte für magische Träume -       30.05.2024 06:49       24.07.2024 12:48       129,50         7 Bücher       30.05.2024 06:49       24.07.2024 12:48       129,50 | 0€ 1        |
|                                  | O 380423 Zauberhafte Einschlaf-Gedichte für magische Träume - 30.05.2024 06:48 24.07.2024 12:47 111,00 € 6 Bücher                                                                                        | € 1         |
|                                  | 380422 Zauberhafte Einschlaf-Gedichte für magische Träume - 30.05.2024 06:47 24.07.2024 12:47 92,500                                                                                                    | ε 1         |
|                                  | 380421 Zauberhafte Einschlaf-Gedichte für magische Träume - 30.05.2024 06:46 24.07.2024 12:46 74,004                                                                                                    | E 1         |
|                                  | 380269 Zauberhafte Einschlaf-Gedichte für magische Träume - 29.05.2024 09:43 24.07.2024 00:28 55,500                                                                                                    | ε 1         |
| ipage 2024                       | 380267 Zauberhafte Einschlaf-Gedichte für magische Träume - 29.05.2024 09:39 24.07.2024 00:29 37,000                                                                                                    | E 1         |
|                                  | 368255      Sauberhafte Einschlaf-Gedichte für magische Träume     427.03.2024 10:13 10.03.2024 08:23 18,300                                                                                             |             |

Zurück

Ablefy (ehem. Elopage) ist leider kein so komfortables Shopsystem, wie Du das vielleicht von Amazon gewöhnt bist (einen Artikel auswählen, dann die Menge bestimmen und bestellen). Bei Ablefy muss jede **Druckversion** eines Buches separat nach Stückzahl angelegt werden.

Wähle daher am besten den Link für ein Buch aus. Wir haben es so eingestellt, dass Dein Interessent auf der Kaufseite auch 2-10 Bücher auswählen und kaufen kann.

Für die E-Books wird es immer nur jeweils einen Link geben.

Das nur zum Verständnis.

Wenn Du Deine Auswahl getroffen hast, klicke auf "Weiter" um fortzufahren.

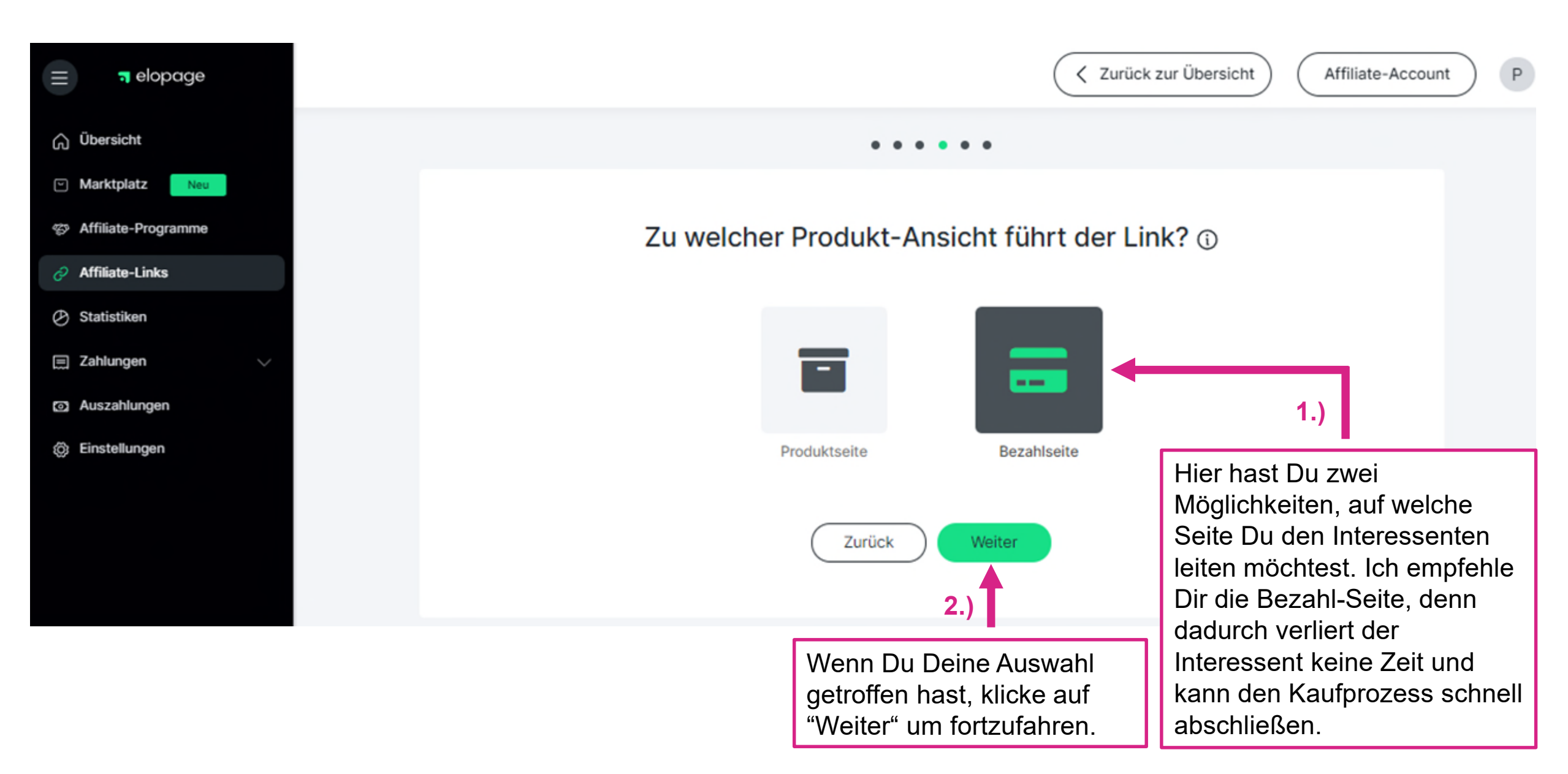

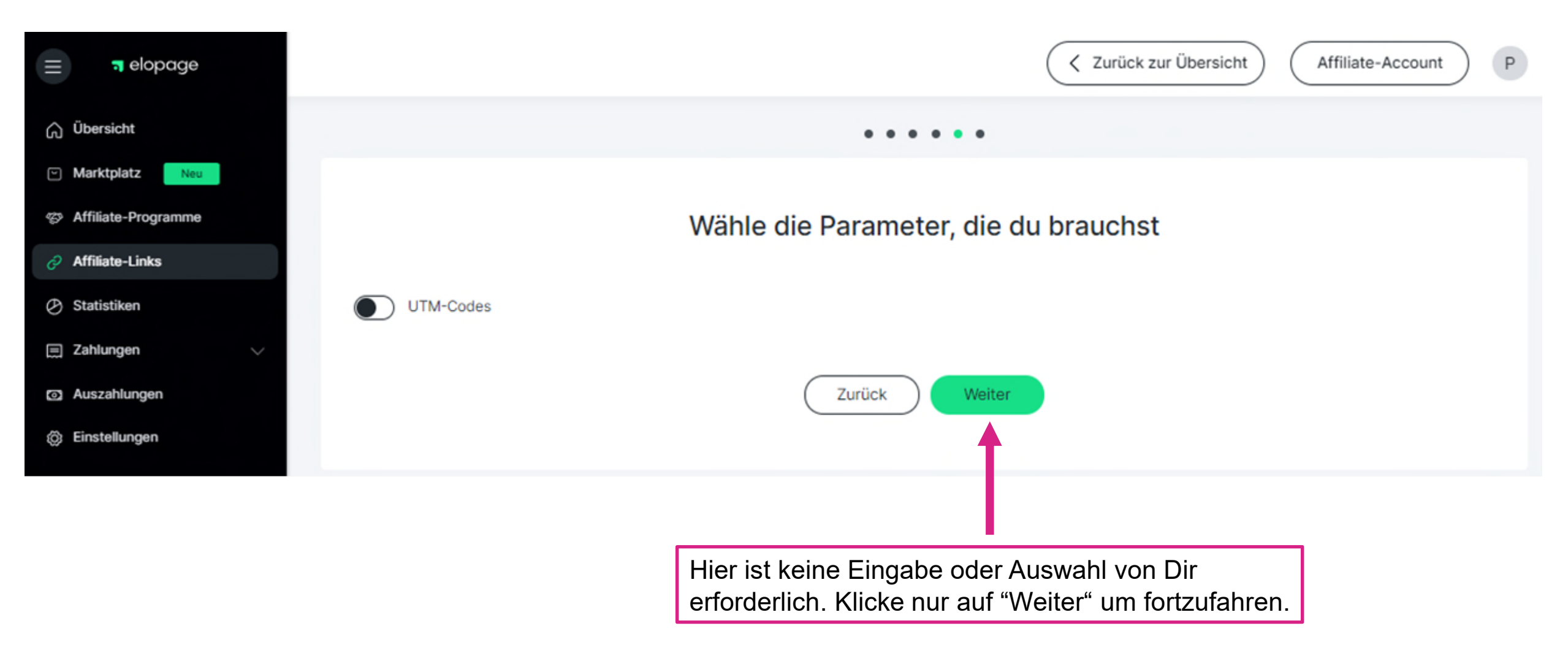

|                                                           | age    |                                                                                                    |                                 | Zurück zur  | Übersicht                                       | Affiliate-Account | ) P |  |
|-----------------------------------------------------------|--------|----------------------------------------------------------------------------------------------------|---------------------------------|-------------|-------------------------------------------------|-------------------|-----|--|
| G Übersicht                                               |        |                                                                                                    | • • • • •                       |             |                                                 |                   |     |  |
| <ul> <li>Marktplatz</li> </ul>                            | Neu    |                                                                                                    |                                 |             |                                                 |                   |     |  |
| S Affiliate-Program                                       | amme   | Fertig! H                                                                                                    | ier ist dein erstellte          | er Code.    |                                                 |                   |     |  |
| 🤣 Affiliate-Links                                         |        |                                                                                                    |                                 |             |                                                 |                   |     |  |
| Ø Statistiken                                             |        | Standard-Links                                                                                                    |                                 |             |                                                 |                   |     |  |
| 🚍 Zahlungen                                               | $\sim$ | https://pepusco.myelopage.com/s/pepusco/zauberhafte-einschla                                                                     | af-gedichte/payment?pid=1270428 | kprid=13977 |                                                 |                   | C   |  |
| Auszahlungen                                              |        |                                                                                                    |                                 |             |                                                 |                   |     |  |
| Einstellungen                                             |        | Kurzlink                                                                                                    |                                 |             |                                                 |                   |     |  |
|                                                           |        | https://elopage.com/epl/TYn9taS-3CR2RA9B4iBS                                                                                     |                                 |             |                                                 |                   | Ø   |  |
|                                                           |        | Name * Bestimme einen Namen 1.)                                                                                                  |                                 |             |                                                 |                   |     |  |
| Damit Du die<br>findest, kanr<br>Namen verg<br>Gedichte_1 |        | sen Link in Deiner Verwaltung wieder<br>st Du hier noch einen aussagekräftigen<br>eben, wie z.B. Zauberhafte Einschlaf-<br>Buch. | Fertig                          | 2.)         | Klicke anschließend auf den<br>Button "Fertig". |                   |     |  |

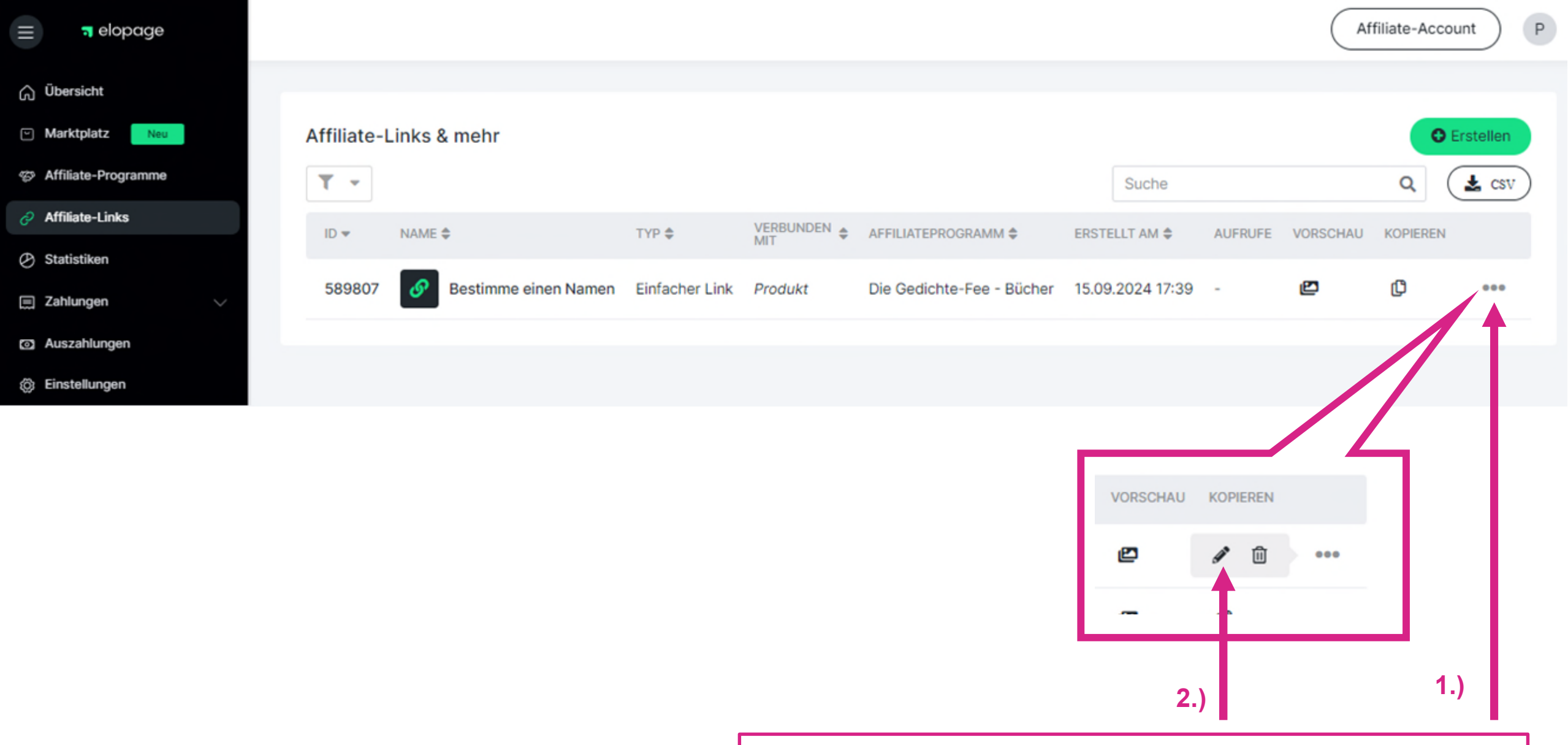

Solltest Du einen Deiner Affiliate-Links bearbeiten wollen, klicke zunächst auf die drei Punkte und wähle anschließend den Bleistift aus. Danach wird Dir die nachfolgende Seite angezeigt.

| = alopage           | Marketing-Tools                                                                                                   | cht Affiliate-Account P |
|---------------------|----------------------------------------------------------------------------------------------------|-------------------------|
| G Übersicht         |                                                                                                    |                         |
| Marktplatz Neu      | Link anpassen                                                                                                    |                         |
| Affiliate-Programme | PRODUKT                                                                                                    | 🖉 Produkt ändern        |
| Affiliate-Links     | 200055 Revelado Finandado Finandado Tivano                                                                        |                         |
| Statistiken         | 368255 Zauberhafte Einschlaf-Gedichte für magische Träume                                                         |                         |
| 🚍 Zahlungen 🗸 🗸     |                                                                                                    |                         |
| Auszahlungen        | ZU WELCHER PRODUKT-ANSICHT FÜHRT DER LINK?                                                                        |                         |
| Einstellungen       | Produktseite Bezahlseite                                                                                          |                         |
|                     |                                                                                                    |                         |
|                     | PARAMETER                                                                                                    |                         |
|                     | UTM-Codes                                                                                                    |                         |
|                     |                                                                                                    |                         |
|                     | Verwendbare Links                                                                                                 |                         |
|                     | Name*                                                                                                    |                         |
|                     | Bestimme einen Namen                                                                                              |                         |
|                     |                                                                                                    |                         |
|                     | Standard-Links                                                                                                    |                         |
|                     | https://pepusco.myelopage.com/s/pepusco/zauberhafte-einschlaf-gedichte/payment?pid=127042&prid=13977&upsells=none | ¢                       |
|                     |                                                                                                    |                         |
|                     | Kurzlink                                                                                                    |                         |
| @ -l 0004           | https://elopage.com/epI/TYn9taS-3CR2RA9B4iBS                                                                      | Ø                       |

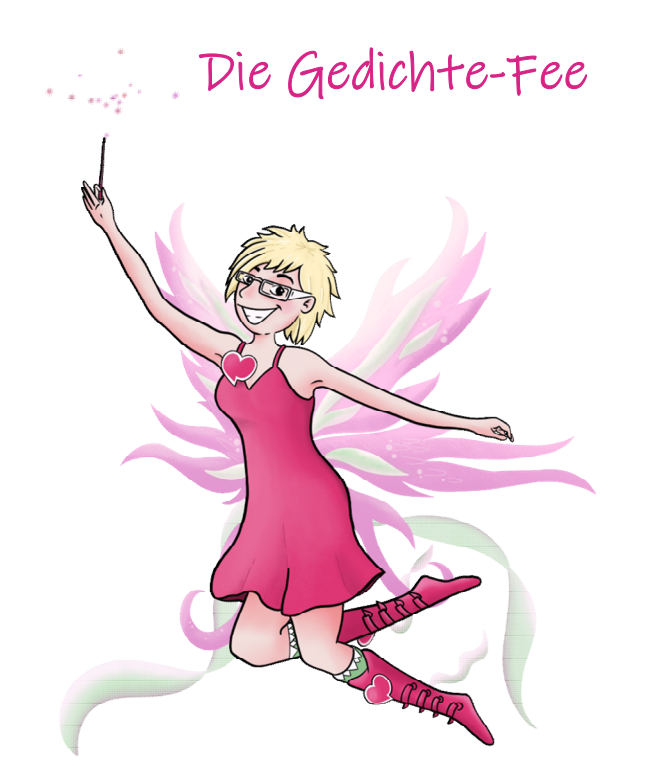

## Hier siehst Du einen Beispiel-Textlink von uns:

## Standard-Link:

https://pepusco.myelopage.com/s/pepusco/zauberhafte-einschlaf-gedichte/payment?pid=127042&prid=13977&upsells=none

Kurz-Link: https://elopage.com/epl/TYn9taS-3CR2RA9B4iBS